## Instructions for Installing Microsoft Office from Office 365

## Overview:

As a current Logan University Student, you have the ability to install a copy of the latest Microsoft Office application on up to 5 computers (PC or MAC). Once you have graduated or are no longer a current student, access to the applications will be disabled.

- 1. Login to the Office 365 portal at <a href="http://outlook.com/logan.edu">http://outlook.com/logan.edu</a>
  - a. Username is your email address (i.e. <u>Test.Student@logan.edu</u>)
- 2. Click the settings icon and select **Office 365** under "Your app settings".

|                                                                                                    | Q                                                                                                   | ų                                                  | र्ेंड                  | ?                    |
|----------------------------------------------------------------------------------------------------|----------------------------------------------------------------------------------------------------|----------------------------------------------------|------------------------|----------------------|
| Set                                                                                                    | tings                                                                                               |                                                    |                        | 3                    |
| Sear                                                                                                    | rch all setti                                                                                       | ngs                                                |                        | C                    |
| Autor<br>Create<br>messa                                                                                 | m <mark>atic repli</mark><br>an automa<br>ge.                                                       | es<br>tic reply (                                  | Out of of              | fice)                |
| Displa<br>Choos                                                                                          | ay settings<br>e how your                                                                           | Inbox sho                                          | ould be o              | rganized.            |
| Offlin<br>Use th<br>to a ne                                                                              | e settings<br>is computer<br>etwork.                                                                | r when yo                                          | u're not (             | connected            |
|                                                                                                    |                                                                                                    |                                                    |                        |                      |
| Mana<br>Turn a<br>and of                                                                                 | <b>ge add-in</b><br>dd-ins from<br>f.                                                               | s<br>I your fav                                    | orite app              | vendors o            |
| Mana<br>Turn a<br>and of<br>Mana<br>Conne                                                                | ge add-in<br>dd-ins from<br>f.<br>ge connec<br>ct Outlook t                                         | s<br>your fav<br>ctors<br>to your fa               | orite app<br>worite se | vendors o<br>rvices. |
| Mana<br>Turn a<br>and of<br>Mana<br>Conne<br>The                                                         | ge add-in<br>dd-ins from<br>f.<br>ge connec<br>ct Outlook i<br>iault ther                           | is<br>a your favo<br>ctors<br>to your fa           | orite app<br>worite se | vendors o<br>rvices. |
| Mana<br>Turn a<br>and of<br>Mana<br>Conne<br>The<br>No<br>On                                             | ge add-in<br>dd-ins from<br>f.<br>ge conner<br>ct Outlook :<br>ault ther<br>ions                    | is<br>i your favo<br>ctors<br>to your fa           | orite app<br>vorite se | vendors o<br>rvices. |
| Mana<br>Turn a<br>and of<br>Mana<br>Conne<br>The<br>No<br>On                                             | ge add-in<br>dd-ins from<br>f.<br>ge connec<br>ct Outlook<br>ault ther<br>tions                     | s<br>your fav<br>ctors<br>to your fa<br>me<br>gs   | orite app<br>vorite se | vendors o<br>rvices. |
| Mana<br>Turn a<br>and of<br>Mana<br>Conne<br>The<br>No<br>On<br>You                                      | ge add-in<br>dd-ins from<br>f.<br>ge connec<br>ct Outlook :<br>ault the<br>tions<br>p settin<br>365 | s<br>a your fav<br>ctors<br>to your fa<br>me<br>gs | vorite app             | vendors o<br>rvices. |
| Mana<br>Turn a<br>and of<br>Mana<br>Conne<br>The<br>Mana<br>Conne<br>The<br>Mana<br>On<br>Office<br>Mail | ge add-in<br>dd-ins from<br>f.<br>ge connec<br>t Outlook 1<br>ions<br>ions<br>o settin<br>365       | s<br>a your fav<br>ctors<br>to your fa<br>me<br>gs | vorite app             | vendors o<br>rvices. |
| Mana<br>Turn a<br>and of<br>Mana<br>Conne<br>The<br>The<br>No<br>On<br>You<br>Office<br>Mail<br>Calend   | ge add-in<br>dd-ins from<br>f.<br>ge connec<br>t Outlook 1<br>ault the<br>ions<br>p settin<br>365   | s<br>a your fav<br>ctors<br>to your fa<br>me       | vorite se              | vendors o<br>rvices. |

3. Select Install Status and then Install Desktop Applications

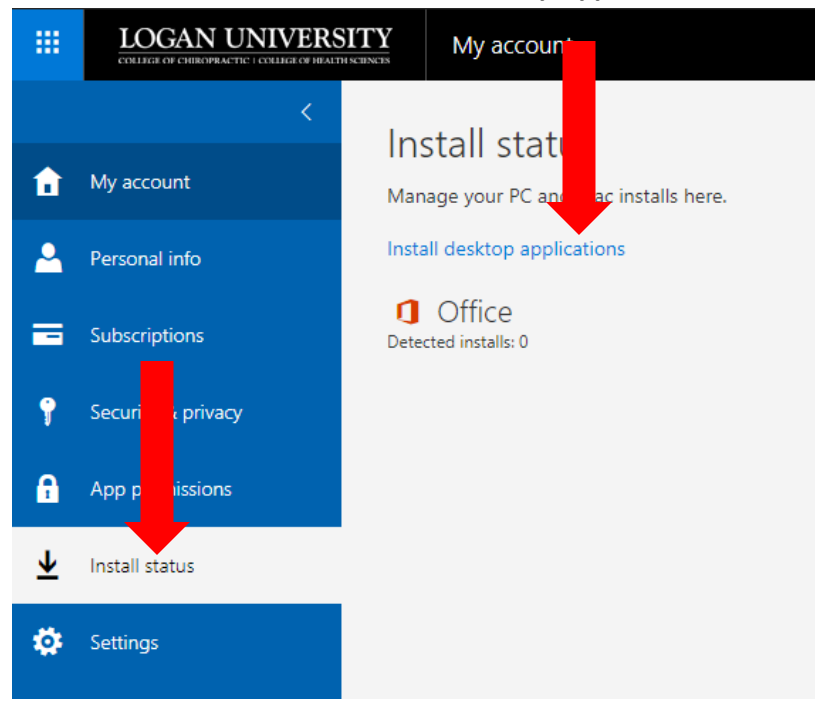

## 4. Select your language and click Install

| LOGAN UNIVERSITY   CITATION OF THE OPECATION CONTRACT OF ANTIONNAL OF THE OPECATION OF THE OPECATION O |  |  |  |  |  |
|----------------------------------------------------------------------------------------------------|--|--|--|--|--|
|                                                                                                    |  |  |  |  |  |
|                                                                                                    |  |  |  |  |  |
|                                                                                                    |  |  |  |  |  |
| Install Office 365 ProPlus with the new 2016 apps What happened to Office 2013?                                                                                                    |  |  |  |  |  |
| Note: Your admin has enabled First Release, so you get early access to the latest Office features. If you have feedback or problems, please                                                                                                    |  |  |  |  |  |
| •                                                                                                    |  |  |  |  |  |
| ve<br>1ess                                                                                                    |  |  |  |  |  |
|                                                                                                    |  |  |  |  |  |
| English (United States)                                                                                                    |  |  |  |  |  |
| Don't see the language you want? Install one of the languages in the list above and then install a language accessory pack. Additional lan                                                                                                    |  |  |  |  |  |
|                                                                                                    |  |  |  |  |  |
|                                                                                                    |  |  |  |  |  |
|                                                                                                    |  |  |  |  |  |
|                                                                                                    |  |  |  |  |  |

5. Click "Run" or "Install" when prompted by your browser

Do you want to run or save Setup.X86.en-us\_0365ProPlusRetail\_59a971f2-1995-4d48-9fa9-e23797350251\_TX\_PR\_.exe (922 KB) from c2rsetup.officeapps.live.com?

6. Follow the prompts to complete the installation

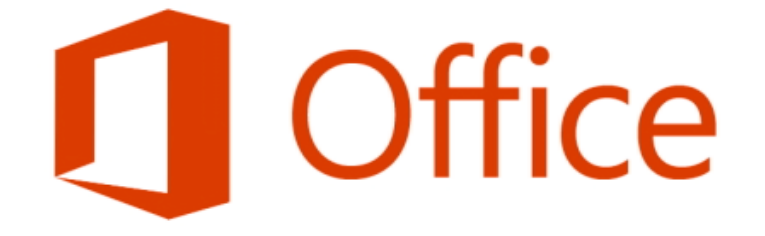

## Welcome to your new Office.

We think you'll love it. Let's get started.

<u>N</u>ext